## 

# E2X Series Screen Configuration And TAXIHUB Platform

## Instructions

Version: V.1.1

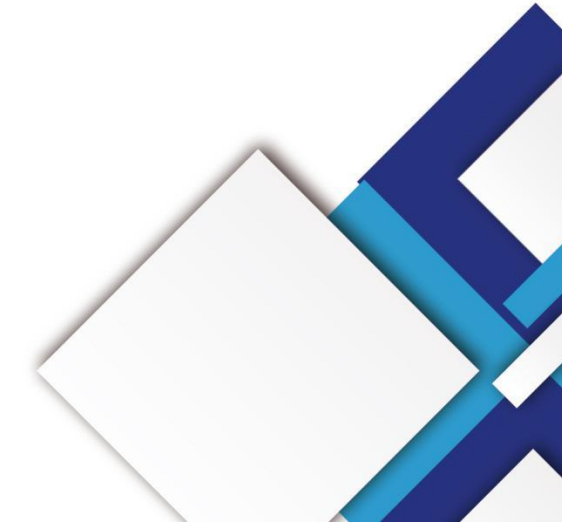

#### Statement

Dear user friend, thanks for choosing Shanghai Xixun Electronic Technology Co., Ltd. (hereinafter referred to as Xixun Technology) as your LED advertising equipment control system. The main purpose of this document is to help you quickly understand and use the product. We strive to be precise and reliable when writing the document, and the content may be modified or changed at any time without notice.

### Copyright

The copyright of this document belongs to Xixun Technology. Without the written permission of our company, no unit or individual may copy or extract the content of this article in any form.

### Trademark

is a registered trademark of Xixun Technology.

| Catalog |
|---------|
|---------|

| Dverview                           | 1 |
|------------------------------------|---|
| unctions And Features              | 2 |
| nterfaces Description              | 3 |
| echnical Parameters                | 5 |
| Hardware Connection Diagram        | 7 |
| Software Operation Procedures      | 8 |
| ED Display Smart Setup             | 9 |
| 1. Software Connection             | 9 |
| 2. Network Configuration           | 9 |
| 3. Cloud platform account binding1 | 0 |
| 4. WiFi Configuration 1            | 0 |
| 5. 3G/4G Configuration 1           | 2 |
| Platform Release Program1          | 4 |
| 1. Add AD1                         | 4 |
| 2. Release Advertisement 1         | 6 |
| nd Of Page1                        | 9 |

# **Update Record**

manomai

|   | No.          | Version                | Details                  | Date         |            |
|---|--------------|------------------------|--------------------------|--------------|------------|
|   |              |                        |                          |              |            |
|   | 1            | Ver.1.0                | Initial                  | 2020.09.08   | <b>v</b> U |
|   | 2            | Ver.1.1                | Content change           | 2020.12.16   |            |
| t | e: The docum | ent is subject to chan | ge without prior notice. | <i>c</i> o., |            |
|   |              |                        |                          | 5            |            |
|   |              |                        | KON                      |              |            |
|   |              |                        | lec'                     |              |            |
|   |              |                        |                          |              |            |
|   |              | titul                  |                          |              |            |
|   | NO           |                        |                          |              |            |

Note: The document is subject to change without prior notice.

## **Overview**

With the growth of LED vehicle signs, more and more end users require wireless transmission, remote cluster management and joint with third party applications via WiFi or 4G internet, also require to operate by smart phone.

Shanghai Xixun SYSOLUTION designed E2X for all those requirements, which will lead the development of led vehicle signs market and make users to accessing in a simple way.

E2X series including E22, E24 and E26 modes, all adopt Qualcomm MSM8909 platform solution, MSM9809 CPU is made by 28nmLP CMOS technology, with four core main frequency 1.1GHz, storage 1GB+8GB(compatible with 2GB+16GB) LPDDR3. It is a highly integration product, which can support GSM, WCDMA, TD - SCDMA, EVDO, TDD - LTE, FDD -

LTE etc.

nanona

# **Functions And Features**

- 1. E22 integrates 2+1 HUB75E port; E24 has 4+1 HUB75E port; E26 has 6+1 HUB75E port;
- 2. Designed for led vehicle text sign, with "Guest" and "NO Guest" independent interfaces;
- 3. Onboard WiFi modem, support AP and Station mode;
- 4. Support customized development and cloud web platform control;
- 5. Build in Web server, support editing local web page, also allow to editing and sending programs from laptop, iPhone, android phone, with offline LEDOK express software to send programs within local network;
- 6. Support RGB module with1-32 scanning and static types;
- 7. Industrial on board Flash: 8GB.

nandr

# **Interfaces Description**

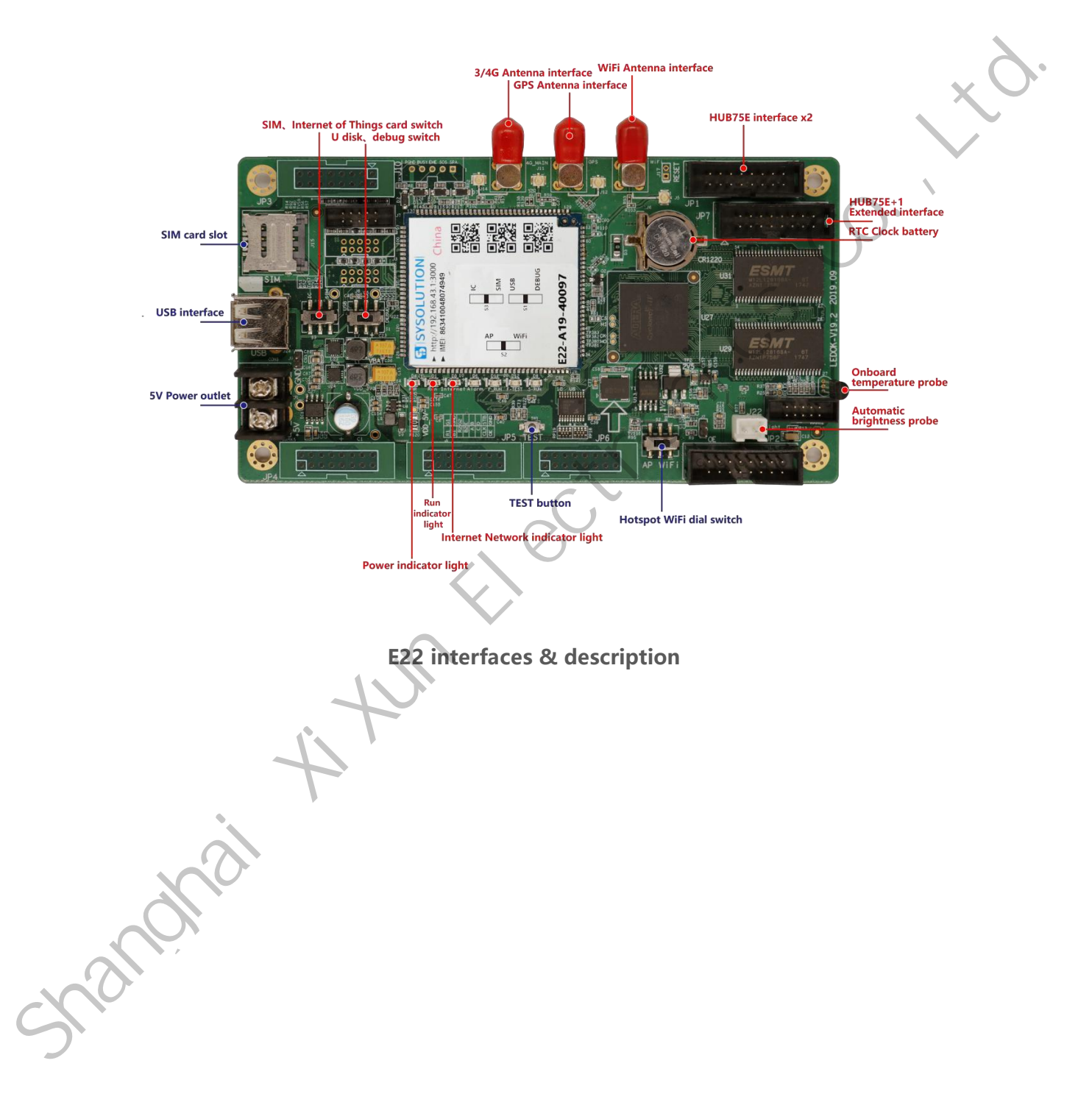

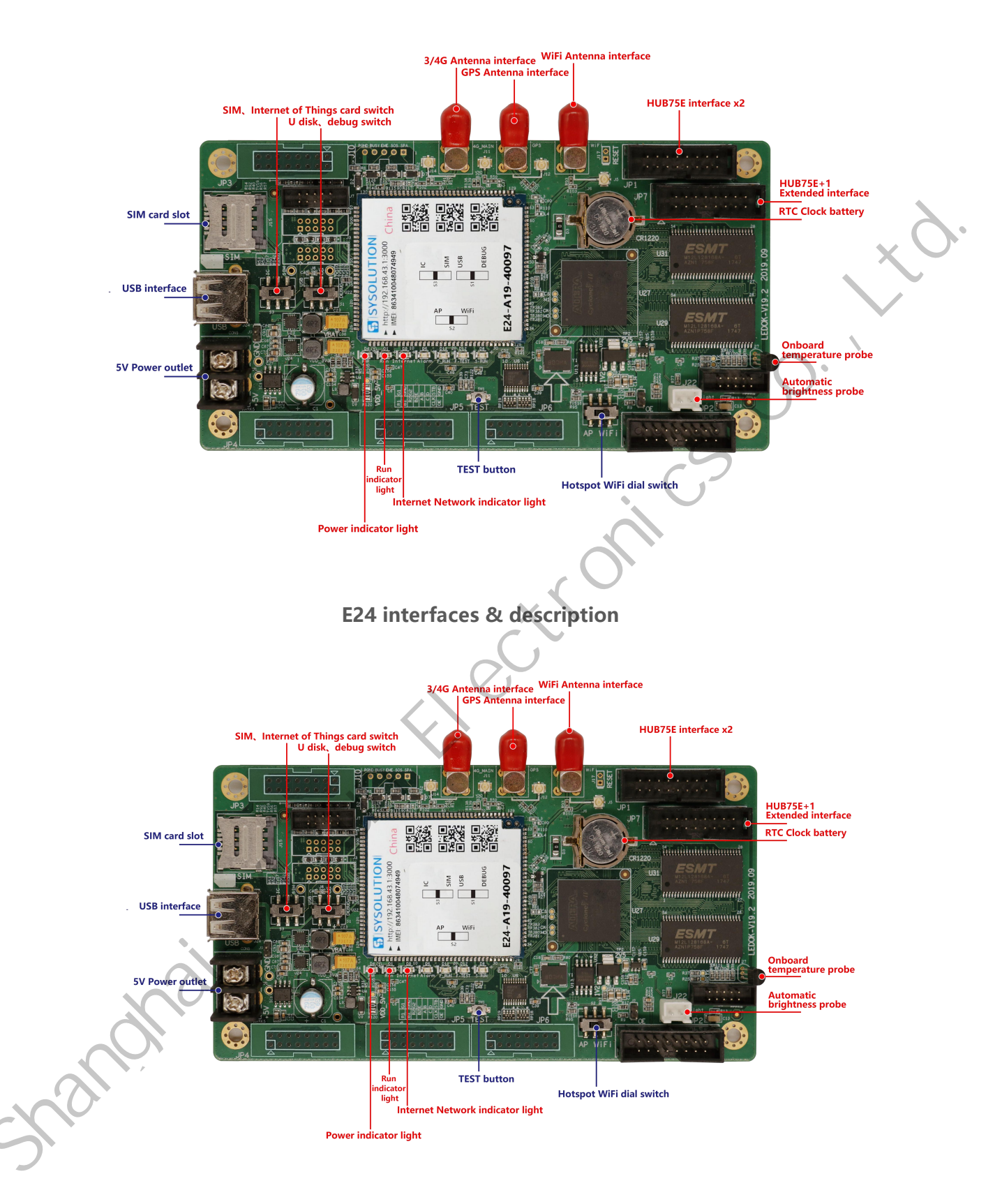

E26 interfaces & description

# **Technical Parameters**

| Features           |                         | Description             | ×.                 |  |  |  |  |  |  |
|--------------------|-------------------------|-------------------------|--------------------|--|--|--|--|--|--|
| Туре               | E22                     | E24                     | E26                |  |  |  |  |  |  |
|                    | 256*32                  | 256*64                  | 256*192            |  |  |  |  |  |  |
|                    | (has 2 HUB75 port)      | (has 4 HUB75 port)      | (has 6 HUB75 port) |  |  |  |  |  |  |
| Resolution         | No need receiving       | No need receiving       | No need receiving  |  |  |  |  |  |  |
|                    | card                    | card                    | card               |  |  |  |  |  |  |
| Communication type | 4G full Netcom、WiFi、USB |                         |                    |  |  |  |  |  |  |
| CPU                | Quad-co                 | re A7 (32bit) four core | es 1.1GHz          |  |  |  |  |  |  |
| GPU                | 2                       | A307 409.6MHz           |                    |  |  |  |  |  |  |
| RAM                | 8                       | GB Emmc+1GB LPDDR       | 3                  |  |  |  |  |  |  |
| Operation system   | th.                     | Android 5.1             |                    |  |  |  |  |  |  |
| WiFi               |                         | IEEE 802.11b/g/n 2.4G   |                    |  |  |  |  |  |  |
| GPS                | GI                      | NSS GPS/Beidou/Glona    | SS                 |  |  |  |  |  |  |
| Bluetooth          |                         | Bluetooth BT4.1         |                    |  |  |  |  |  |  |
| 0                  |                         | -China                  |                    |  |  |  |  |  |  |
|                    |                         | FDD-LTE:B1/3            |                    |  |  |  |  |  |  |
| 3G/4G frequency    |                         | TDD-LTE:B38/39/40/41    |                    |  |  |  |  |  |  |
| (optional)         |                         | TDSCDMA:B34/39          |                    |  |  |  |  |  |  |
|                    |                         | WCDMA:B1/8              |                    |  |  |  |  |  |  |
|                    |                         | CDMA 1X/EVDO:BC0        |                    |  |  |  |  |  |  |
|                    |                         | GSM:B3/5/8              |                    |  |  |  |  |  |  |

| Audio            | support                                                                                                    |
|------------------|----------------------------------------------------------------------------------------------------|
| Camera           | support                                                                                                    |
| Weather forecast | support                                                                                                    |
| Readback display |                                                                                                    |
| content          | support                                                                                                    |
| Software         | Easyboard                                                                                                    |
| handhai          | the strong of the strong of th |

## **Hardware Connection Diagram**

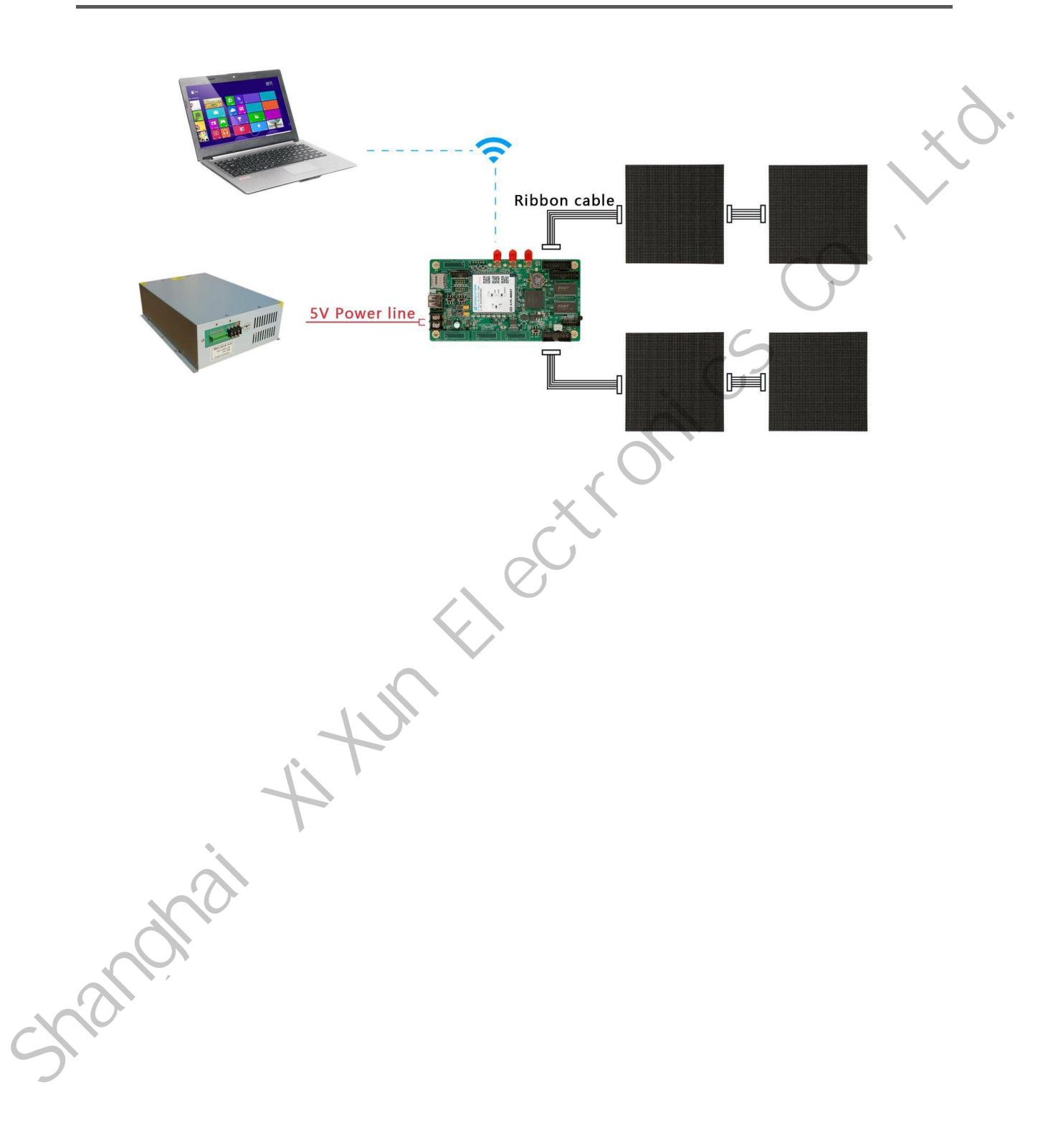

## peration Procedures

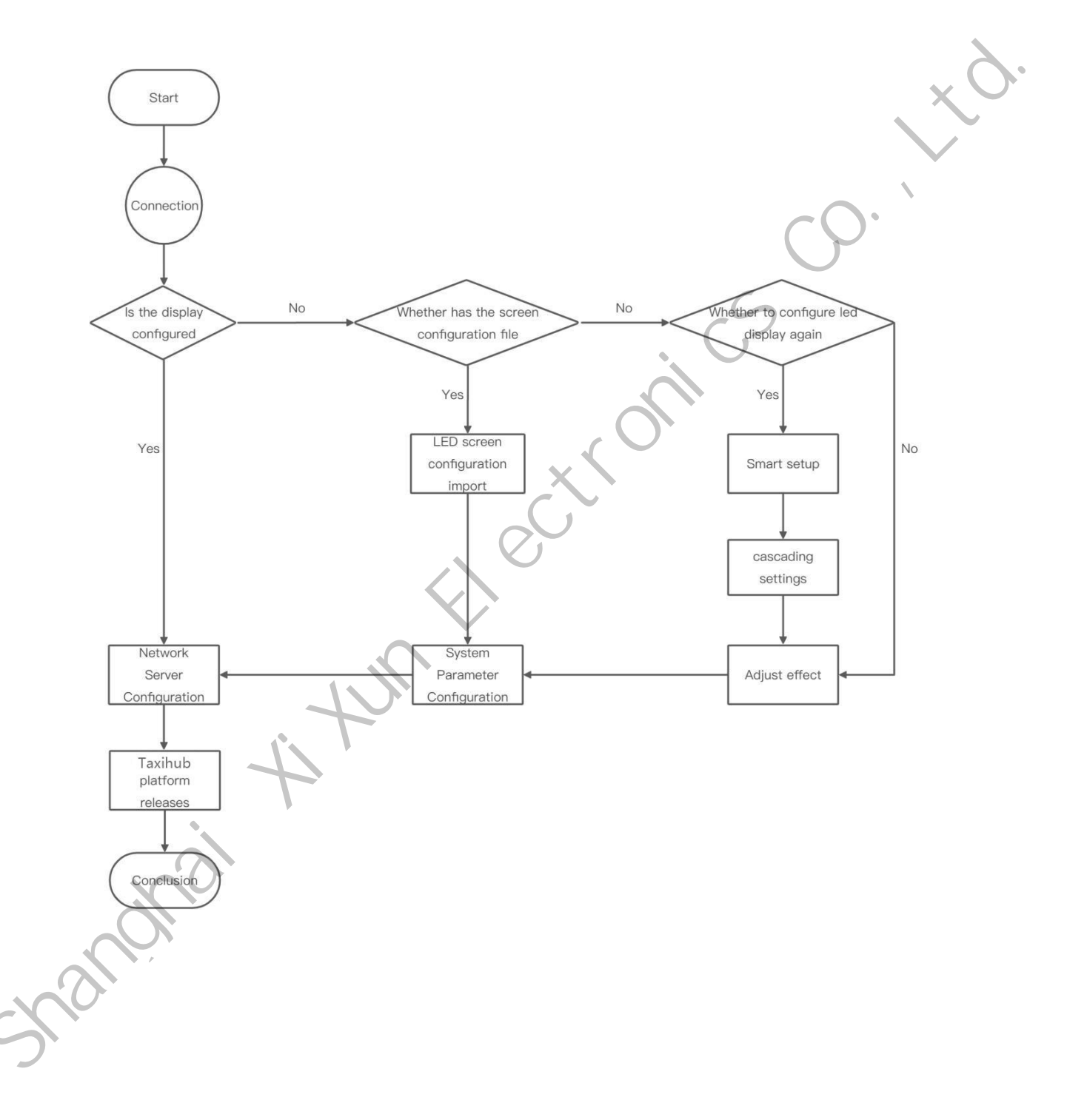

# **LED Display Smart Setup**

### 1. Software Connection

Dial the control card dial code to AP, the computer will search the AP hotspot (EXX-XX-XXXX) released by the control card, click "Connect" and enter the password (the default password is 12345678).

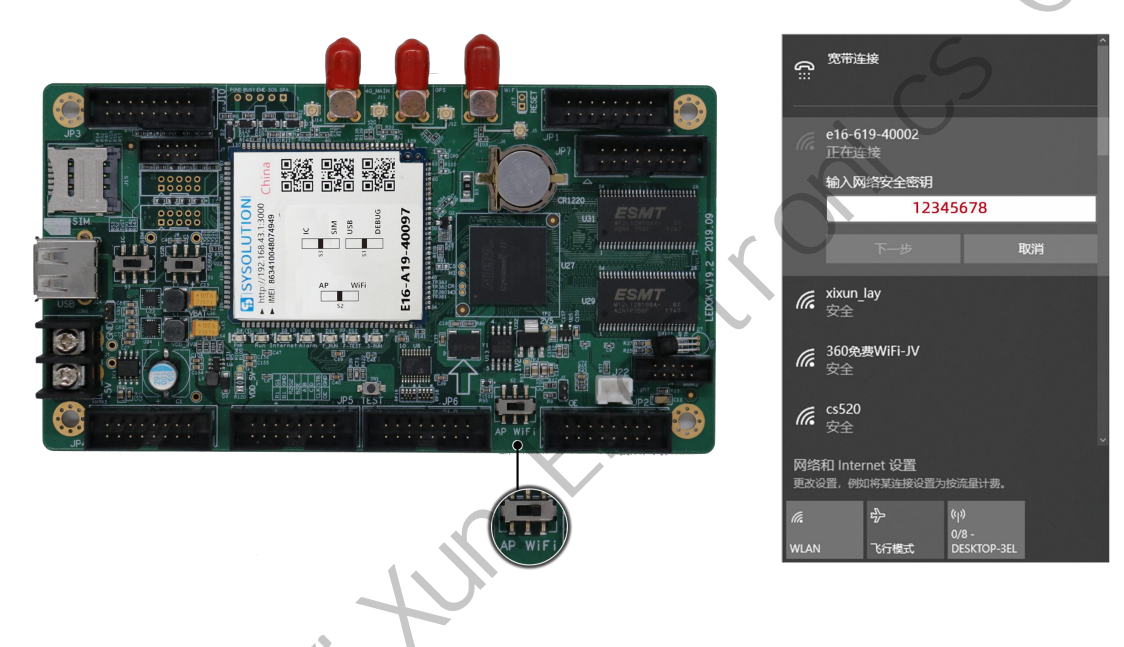

2. Network Configuration

Click "System network server configuration" on the main interface of EasyBoard to configure the cloud platform account and network.

| Select operation                                                                                                    | Easy®                                                                                                    | oard-v194  |
|----------------------------------------------------------------------------------------------------|----------------------------------------------------------------------------------------------------|------------|
| Current control card:e24-820-40306                                                                                                    |                                                                                                    |            |
| CardSystem settings                                                                                                    |                                                                                                    |            |
|                                                                                                    | LED screen smart setup wizard                                                                                                    |            |
|                                                                                                    | C LED screen configuration import and export                                                                                                    |            |
|                                                                                                    | System common parameters settings                                                                                                    |            |
|                                                                                                    | II System network server configuration                                                                                                    |            |
|                                                                                                    | ELED screen test                                                                                                    |            |
|                                                                                                    | System version management                                                                                                    |            |
|                                                                                                    | * Advanced parameter setting                                                                                                    |            |
|                                                                                                    | Binding Terminal                                                                                                    |            |
|                                                                                                    | Return to previous menu                                                                                                    |            |
| Cloud platform a                                                                                                    | Account binding                                                                                                    |            |
| <b>Cloud platform a</b>                                                                                                    | Idress and company ID and click "Save" .                                                                                                    |            |
| <b>Cloud platform a</b><br>Inter the web server ad<br>The server address in C                                                                                                    | Account binding<br>Idress and company ID and click "Save".<br>hina is: www.taxihub.cn                                                                    |            |
| <b>Cloud platform a</b><br>Inter the web server ad<br>The server address in C<br>The foreign server addr                                                                                                    | Account binding<br>Idress and company ID and click "Save".<br>hina is: www.taxihub.cn<br>ress is: www.ledaips.com                                        |            |
| <b>Cloud platform a</b><br>nter the web server ad<br>the server address in C<br>the foreign server addr                                                                                                    | Account binding<br>Idress and company ID and click "Save".<br>hina is: www.taxihub.cn<br>ress is: www.ledaips.com                                        |            |
| Cloud platform a<br>nter the web server ad<br>'he server address in C<br>'he foreign server addr<br>'he foreign server addr                                                                                                    | Adress and company ID and click "Save".<br>hina is: www.taxihub.cn<br>ress is: www.ledaips.com                                                           |            |
| Cloud platform a<br>nter the web server ad<br>he server address in C<br>he foreign server addr<br>[Detect IP] [Refresh] Chinese AIPS Overser<br>Configure The Metwork And Web serv                                                                                                    | Adress and company ID and click "Save" .<br>hina is: www.taxihub.cn<br>ess is: www.ledaips.com                                                           | Oard-v194  |
| Cloud platform a<br>nter the web server ad<br>the server address in C<br>the foreign server addr<br>EasyBoard-194<br>[Detect IP] [Refresh] Chinese AIPS Overset<br>Configure The Network And Web server                                                                                                    | Adverse and company ID and click "Save".<br>hina is: www.taxihub.cn<br>ress is: www.ledaips.com                                                          | C X        |
| Cloud platform a<br>inter the web server ad<br>the server address in C<br>the foreign server addr<br>the foreign server addr<br>Configure The Network And Web server<br>Current control cardie24-820-40306<br>Web Server Addresse taxihub.cn:2340                                                                                                    | Adress and company ID and click "Save" .<br>hina is: www.taxihub.cn<br>ress is: www.ledaips.com<br>as ANS<br>res Custom                                  | C X        |
| Cloud platform a<br>Enter the web server ad<br>the server address in C<br>the foreign server addr<br>the foreign server addr<br>Configure The Network And Web server<br>Current control card(824-820-40306<br>Web Server Addresser taxihub.cn:2340                                                                                                    | Adress and company ID and click "Save" .<br>hina is: www.taxihub.cn<br>ress is: www.ledaips.com<br>as Alls<br>res Custom Company ID: xiaowu              | 0 X        |
| Cloud platform a<br>inter the web server ad<br>the server address in C<br>the foreign server addr<br>Configure The Network And Web server<br>Current control card(e24-820-40306<br>Web Server Address: taxihub.cn:2340<br>As Portable Hotspot                                                                                                    | Adress and company ID and click "Save" .<br>hina is: www.taxihub.cn<br>ess is: www.ledaips.com<br>as ANS<br>ws company ID: xiaowu<br>Company ID: xiaowu  | oard-v194  |
| Cloud platform a<br>nter the web server ad<br>'he server address in C<br>'he foreign server addr<br>'he foreign server addr<br>'he foreign se | Adress and company ID and click "Save" .<br>hina is: www.taxihub.cn<br>ess is: www.ledaips.com<br>as Alls<br>ws company ID: xiaowu<br>Company ID: xiaowu | Coard-v194 |

(1) Enable "WiFi switch", waiting for 3 seconds, and click "Scanning WiFi", select the WiFi name and write down the WiFi password. Click "Save".

| WiFi switch ON  | Open                                        |
|-----------------|---------------------------------------------|
| WiFi Hot Spot:  |                                             |
| II Scanning Wi  | Fi Xixun_officeSignal intensity 99 T Custom |
| WiFi Password : |                                             |
| ۲               | No wifi password                            |
|                 |                                             |

- (2) After set the WiFi parameters, adjust the switch to WIFI mode, For Y/M series controller, just remove LAN cable will be ok.
- (3) Wait for about 3 minutes, controller will come online. Please watch the "Internet" light, if it flashing regularly means online success, go to Taxihub platform and check it.

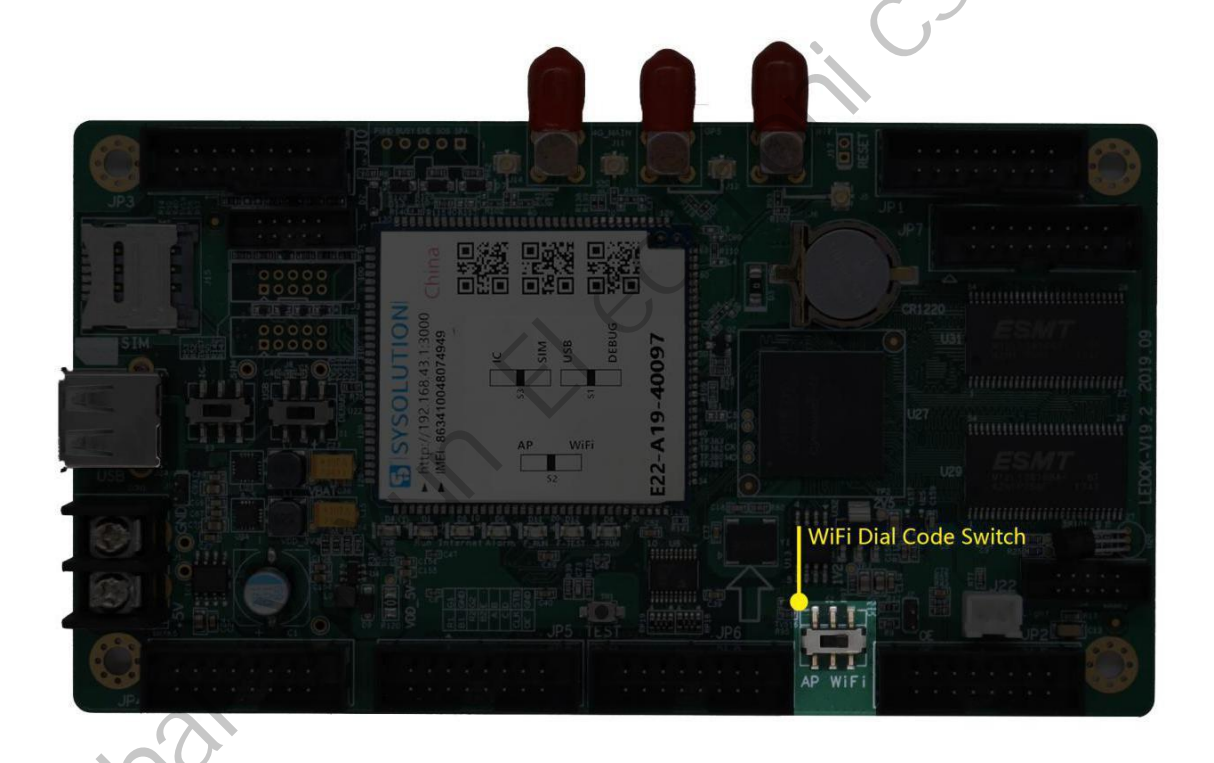

#### Notes:

If could not scanning the WiFi, please try to turn on/turn off Software or WiFi Switch.

If controller can't get access to internet through WiFi, please double check the steps below:

- 1) WiFi antenna plug correctly;
- 2) WiFi password is correct or not;

#### www.sysolution.net

- 3) If the Wireless router being accessed too many terminals?
- 4) E series controller switch on WIFI mode?
- 5) Try another WIFI hot spot.
- 6) Y/M series controller, please make sure the LAN cable removed.

## 5. 3G/4G Configuration

(1) Enable 3G/4G option, Choose correct country code, 460 is Chinese code for example (If

do not know your country code, please click Network status detection button and check

|      |            |      | <i>c</i> . | _ |          |     |      |         |        |
|------|------------|------|------------|---|----------|-----|------|---------|--------|
| IMSL | number     | the  | first      | 3 | numbers  | are | the  | country | code)  |
|      | indino ci, | CITC | 111.50     | - | nannoers | are | CITC | country | coac). |

| As Portable Hotspot              |                                   |                                                          |        |         |
|----------------------------------|-----------------------------------|----------------------------------------------------------|--------|---------|
| Network Settings                 |                                   |                                                          |        |         |
| WiFi switch ON                   | Open                              |                                                          |        |         |
| WiFi Hot Spot:                   |                                   | C.                                                       |        |         |
| II Scanning WiFi xix             | unSignal inten                    | sity 99 Custom                                           |        |         |
| WiEi Password :                  |                                   |                                                          |        |         |
| •                                | No                                |                                                          | -      |         |
|                                  |                                   | State detection                                          |        |         |
|                                  |                                   |                                                          |        |         |
| APN Settings:                    |                                   | WiFi:Connect                                             |        |         |
| A If you do not know the coun    | try code, please click on the "N  | WiFi SSID:"xixun"                                        |        |         |
| 🖆 Network Status Detec           | tion                              | WiFi IP:192.168.2.103                                    |        |         |
|                                  |                                   | WiFi Speed:72Mbps                                        |        |         |
| 4G switch                        | pen Huaw                          |                                                          |        |         |
| Custom                           |                                   | 3G                                                       |        |         |
| CountryCode                      | 2: 460                            | State: Ready state                                       |        |         |
| ADM- LIMIN                       |                                   | IMSI: 460069057037713<br>Country code: cnPhone number:   | ausset |         |
| Arn. Onin                        |                                   | User: China Unicom                                       |        |         |
|                                  |                                   | Service status: Normal signal                            |        |         |
| Network port IP parameter setti  | ngs:                              | Roaming: Not roaming                                     |        |         |
| A Please fill in the standard ip | address:<br>Automatic acquisition | DataActivity: Data connection status: activities, but no |        |         |
| Ip address                       | 0 . 255 . 255 .                   | DataState: break off                                     |        |         |
| Default gateway                  |                                   | SignalStrength: -99                                      |        |         |
| Subnet mask                      |                                   | Close                                                    |        |         |
|                                  |                                   |                                                          |        |         |
|                                  |                                   |                                                          |        |         |
| Realtime Server                  |                                   |                                                          |        |         |
|                                  | 192.168.0.161:8081                | ∠Save                                                    |        |         |
| ← lastStep                       |                                   |                                                          |        | nextSte |
|                                  |                                   |                                                          |        |         |

(2) Select the Operator name and input or auto-recognize the APN, then click "Save" .

| ▲ If you do n | not know the country code, please click o<br>ork Status Detection | the "Network Status Detection" view IMSI, the first three digits for the national code |  |
|---------------|-------------------------------------------------------------------|----------------------------------------------------------------------------------------|--|
| Custom        | CountryCode:  APN: Password:                                      | APN Name:<br>User:<br>Save                                                             |  |
| RealtimeServ  | ver                                                               | <b>∠</b> Save                                                                          |  |
| ← lastStep    |                                                                   | nextStep →                                                                             |  |

(3) After save 3G parameters, waiting for about 5 minutes, please check if card online in

Taxihub platform. "Internet" light will flashing fast for dialing up then flashing regularly

means get online success.

#### Notes:

If controller can't get online success, please checking following things:

- 1) 4G antenna has plugged correctly?
- 2) Y/M series controller, make sure the LAN cable removed.
- 3) APN is correct or not?
- 4) SIM card has activate? SIM card has enough money and 4G data service?
- 5) Check 4G signal at least 13 and above? Click Network status detection to check 4G signal.

# **Platform Release Program**

## 1. Add AD

(1) Enter the "Release By Grouping" interface, and click 💛 to add a program.

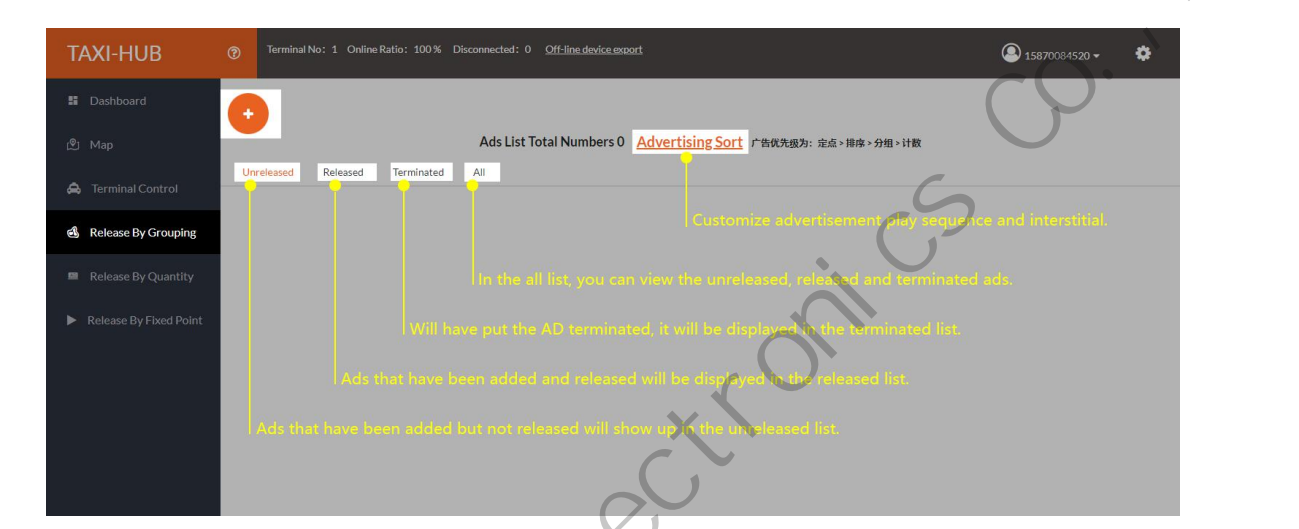

(2) Edit "Campaign Name".

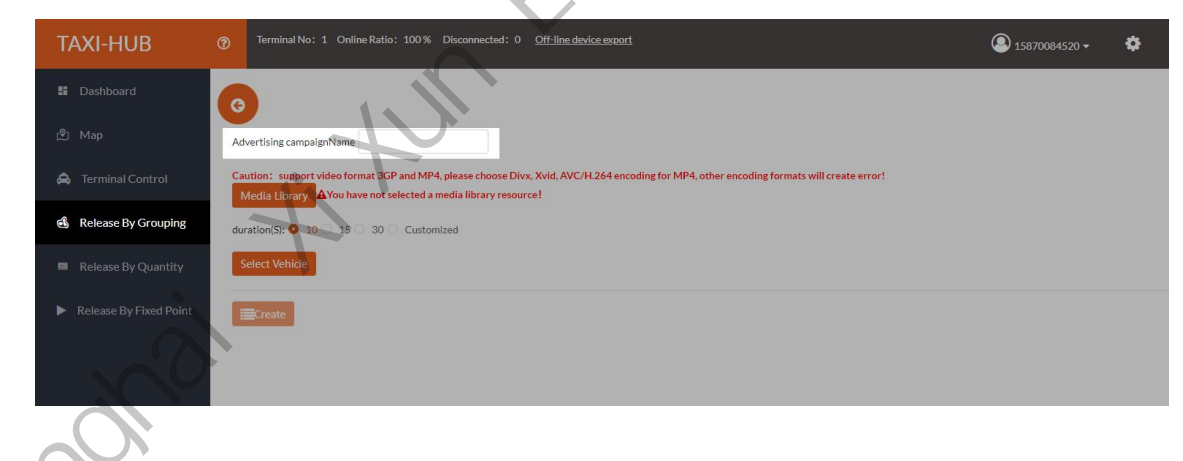

(3) Open the "Media Library", select an existing material or upload a local material, and then

click

| TAXI-HUB               |                                                                                                    | 15870084520 -                                            | •   |   |
|------------------------|----------------------------------------------------------------------------------------------------|----------------------------------------------------------|-----|---|
| Dashboard              | 0                                                                                                  |                                                          |     |   |
| 🕲 Map                  | Advertising campaignName Media Library                                                             |                                                          |     |   |
| 🖨 Terminal Control     | Caution: support video forms Click On The Upload Click On The Upload No Transcoding No Transcoding |                                                          |     |   |
| 💰 Release By Grouping  | duration(S): 0 15 GIF Video                                                                        |                                                          |     |   |
| 🕮 Release By Quantity  | Select Vehicle Total Length 1                                                                      |                                                          |     |   |
| Release By Fixed Point | If 照片1.07KB<br>pload finished No Trans<br>coding<br>If SYSOLUTION<br>没有面多了<br>No Yes Clickthe      | <b>Contract</b><br>The to download videos format failens | tor | 5 |

(4) Select "Duration", the image can choose the existing time long or a custom duration. (Unit

is second, video animation automatic identification time)

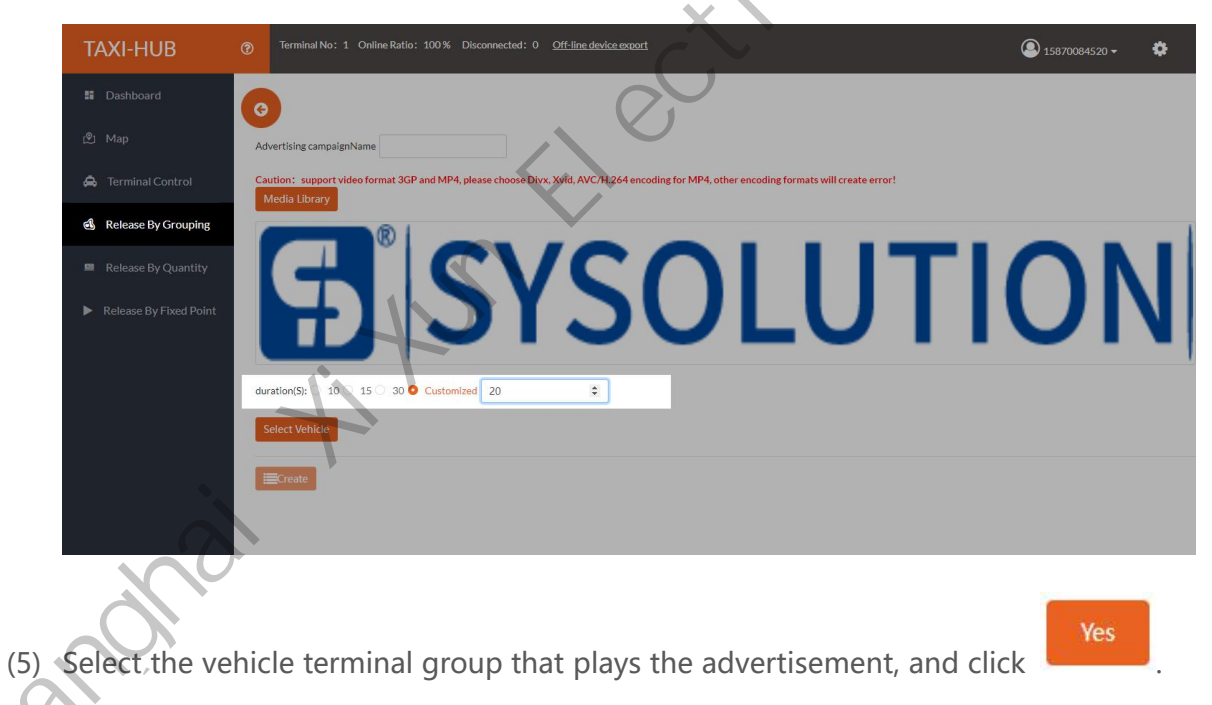

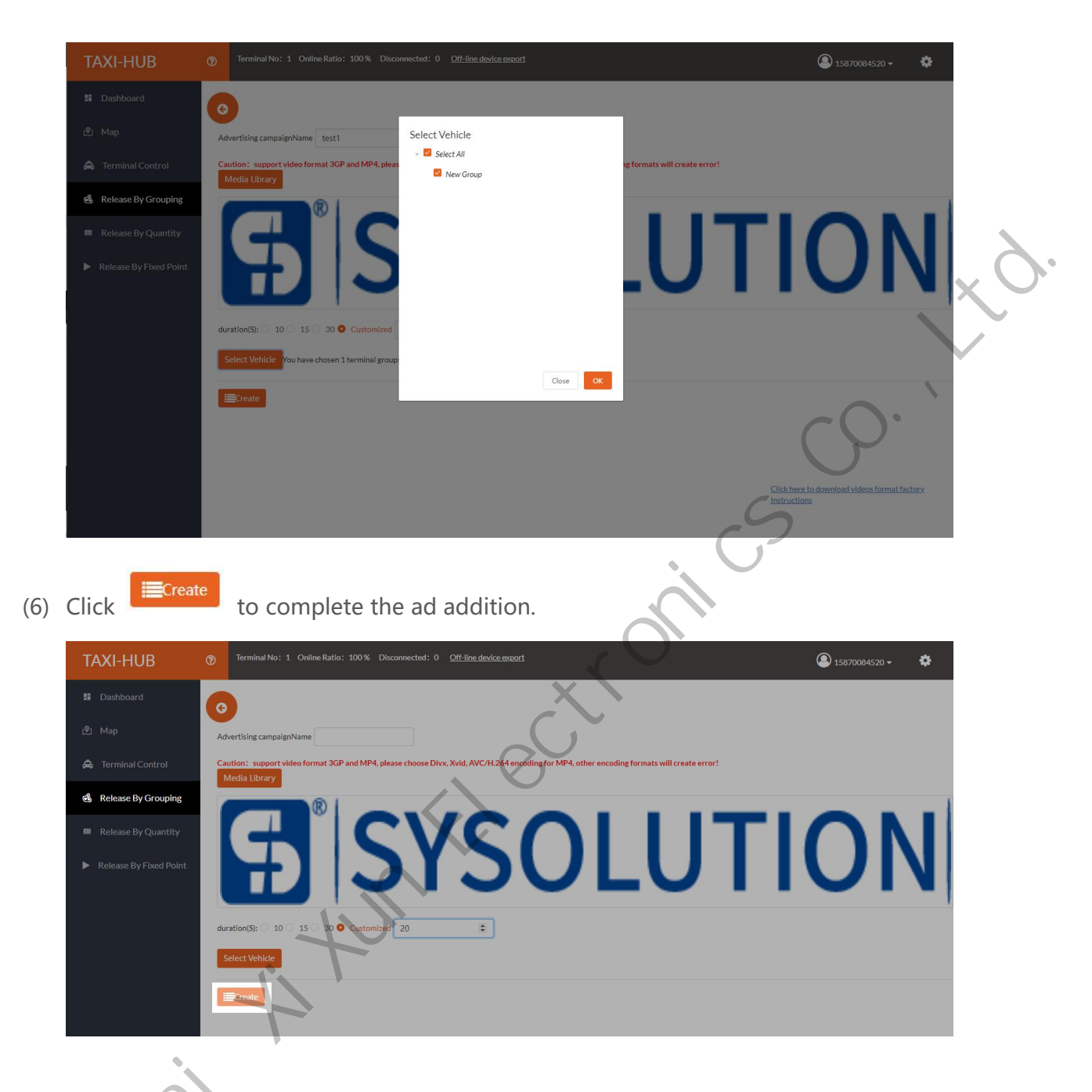

2. Release Advertisement

(1) Go back to the "Campaign List" unreleased page.

| TAXI-HUB              | 0                                                                         | 0 Terminal No: 1 Online Ratio: 100 % Disconnected: 0 <u>Off-line device sensert</u> |        |          |            |         |      |        |        |                |                     |              |         |         |              |                    |   |      |     |         |        |
|-----------------------|---------------------------------------------------------------------------|-------------------------------------------------------------------------------------|--------|----------|------------|---------|------|--------|--------|----------------|---------------------|--------------|---------|---------|--------------|--------------------|---|------|-----|---------|--------|
|                       | G                                                                         |                                                                                     |        |          |            |         |      |        |        |                |                     |              |         |         |              |                    |   |      |     |         |        |
|                       | Ads List Total Numbers 1 <u>Advertising Sort</u> 个的现在分词 第二个的现在分词 化合同分子 计数 |                                                                                     |        |          |            |         |      |        |        |                |                     |              |         |         |              |                    |   |      |     |         |        |
|                       | Ur                                                                        | Ness                                                                                | Releas | ed Termi | inated All |         |      |        |        | Parton         | County Days         | Charle There | FedTree | Correct | Transland Ma | Chara A da Davarda | O |      |     | Disular |        |
| 🖒 Release By Grouping | 1                                                                         | test1                                                                               | IMAGE  | 20       | To Examine | Release | Stop | Modify | Delete | Pending review | 2021-12-30 14:51:07 | - Start Time |         | 1 @     | 1@           | 0 @                | 0 | List | map | Charts  | Export |
|                       |                                                                           |                                                                                     |        |          |            |         |      |        |        |                |                     |              |         |         |              |                    |   |      |     |         |        |
|                       |                                                                           |                                                                                     |        |          |            |         |      |        |        |                |                     |              |         |         |              |                    |   |      |     |         |        |
|                       |                                                                           |                                                                                     |        |          |            |         |      |        |        |                |                     |              |         |         |              |                    |   |      |     |         |        |
|                       |                                                                           |                                                                                     |        |          |            |         |      |        |        |                |                     |              |         |         |              |                    |   |      |     |         |        |

(2) Click "Put" to choose to place the advertisement immediately, or set a timing for the

advertisement.

|                                         |     |                                                                            |                                   |    |    |                                   |          |    |        |                     |            |          |       |             |                 |                   |          | × .    |        |
|-----------------------------------------|-----|----------------------------------------------------------------------------|-----------------------------------|----|----|-----------------------------------|----------|----|--------|---------------------|------------|----------|-------|-------------|-----------------|-------------------|----------|--------|--------|
| TAXI-HUB                                |     | Deminal No: 1 Online Ratio: 100% Disconnected: 0 Off-line-device-execut    |                                   |    |    |                                   |          |    |        |                     |            |          |       |             |                 |                   | ٥        |        |        |
| Dashboard                               | ¢   |                                                                            |                                   |    |    |                                   |          |    |        |                     |            |          |       |             |                 |                   |          |        |        |
| 🕲 Map                                   |     | Ads List Total Numbers 1 <u>Advertising Sort</u> 「告状先版力: 最後 > 現本 > 分把 > 计数 |                                   |    |    |                                   |          |    |        |                     |            |          |       |             |                 |                   |          |        |        |
| 🙈 Terminal Control                      | Ur  | Unrelessed Relessed Terminated All                                         |                                   |    |    |                                   |          |    |        |                     |            |          |       |             |                 |                   |          |        |        |
|                                         | NO. | Name                                                                       | Name Material duration(5) Operate |    |    |                                   |          |    | Status | Create Time         | Start Time | End Time | Group | Terminal No | Stop Ads Result | Operation Records | Play Log |        |        |
| <ul> <li>Kelease By Grouping</li> </ul> | 1   | test1                                                                      | IMAGE                             | 20 |    | kamine Release Stop Modify Delete |          |    |        | 2021-12-30 14:51:07 | 7 1 👁 1👁   |          |       |             | 0.0             | 0 @               | List map | charts | Export |
| 📟 Release By Quantity                   |     |                                                                            |                                   |    | 01 | Release Now                       |          |    |        |                     |            |          |       |             |                 |                   |          |        |        |
| Release By Fixed Point                  |     |                                                                            |                                   |    | 0  | iet Date                          |          |    |        |                     |            |          |       |             |                 |                   |          |        |        |
|                                         |     |                                                                            |                                   |    | e  | 2021- <mark>1</mark> 2-30         | 14:41:06 |    |        |                     |            |          |       | Ť           |                 |                   |          |        |        |
|                                         |     |                                                                            |                                   |    |    |                                   |          | ок |        |                     |            |          | )     |             |                 |                   |          |        |        |
|                                         |     |                                                                            |                                   |    |    |                                   |          |    |        |                     |            |          |       |             |                 |                   |          |        |        |
|                                         |     |                                                                            |                                   |    |    |                                   |          |    |        |                     |            | •        |       |             |                 |                   |          |        |        |
|                                         |     |                                                                            |                                   |    |    |                                   |          |    |        |                     |            |          |       |             |                 |                   |          |        |        |

(3) Click "OK", there will be a window indicating whether the operation is successful.

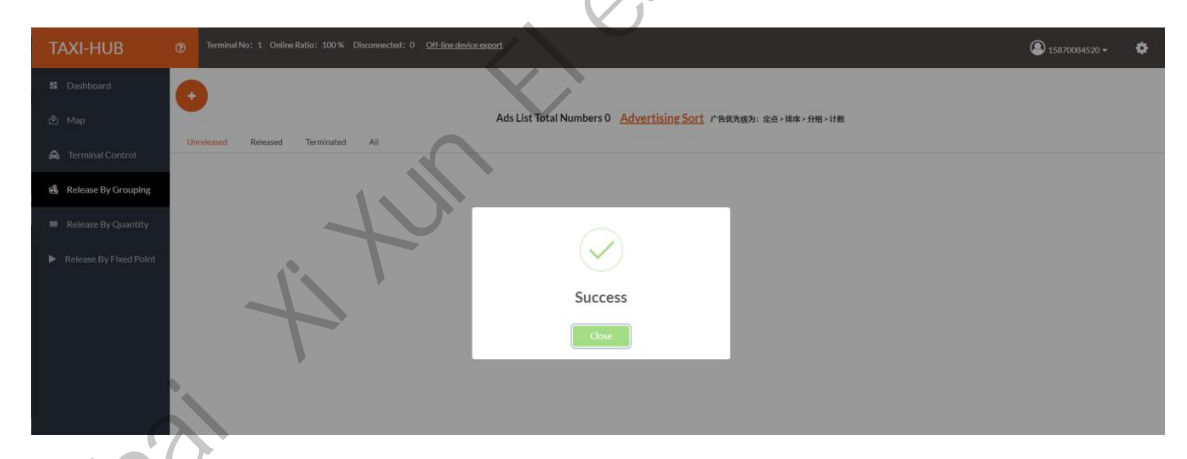

(4) You can see the newly launched advertisement on the "Released" screen.

|   | TAXI-HUB                                   | AXI-HUB Terminal No: 1 Online Ratio: 100% Disconnected: 0 Off-line device secont |               |                                                                                                    |                   |            |         |                 |           |        |                 |             |            |          |       | (           | 15870084520 -   |                   |      |      |     |        |
|---|--------------------------------------------|----------------------------------------------------------------------------------|---------------|----------------------------------------------------------------------------------------------------|-------------------|------------|---------|-----------------|-----------|--------|-----------------|-------------|------------|----------|-------|-------------|-----------------|-------------------|------|------|-----|--------|
| 3 | 第 Dashboard<br>② Map<br>▲ Terminal Control | U                                                                                | released      | Ads List Total Numbers 1 <u>Advertising Sort</u> শিল্পসেক্ষ্যণ: এএন আৰু ১পজ ১পজ ১পজ ১পজ ১<br>Released Terminated All |                   |            |         |                 |           |        |                 |             |            |          |       |             |                 |                   |      |      |     |        |
| ) | d Release By Grouping                      | NO.<br>1                                                                         | Name<br>test1 | Material<br>IMAGE                                                                                                    | duration(S)<br>20 | To Examine | Release | Operate<br>Stop | Add Group | Delete | Status<br>Place | Create Time | Start Time | End Time | Group | Terminal No | Stop Ads Result | Operation Records | List | Play | Log | Export |
|   |                                            |                                                                                  |               |                                                                                                    |                   |            |         |                 |           | P      |                 |             |            |          |       |             |                 |                   |      |      |     |        |

(5) Click "Stop" to set the advertising playing period, when the time will automatically

#### www.sysolution.net

remove the advertisement.

the AD.

| TAXI-HUB            | Image: Terminal No: 1 Online Ratio: 100% Disconnected: 0 Off-line device protect         Off-line Ratio: 100% Disconnected: 0 Off-line device protect |       |       |    |            |                                   |              |        |        |                     |                                            |   |     | ٥           |                 |                   |          |     |        |        |  |
|---------------------|----------------------------------------------------------------------------------------------------|-------|-------|----|------------|-----------------------------------|--------------|--------|--------|---------------------|--------------------------------------------|---|-----|-------------|-----------------|-------------------|----------|-----|--------|--------|--|
|                     | 6                                                                                                    |       |       |    |            |                                   |              |        |        |                     |                                            |   |     |             |                 |                   |          |     |        |        |  |
|                     | Ads List Total Numbers 1 Advertising Sort ি শেষস্কেটা: এএ সার্জ সন্ধা গার্ম<br>Unrelessed Terminated All                                              |       |       |    |            |                                   |              |        |        |                     |                                            |   |     |             |                 |                   |          |     |        |        |  |
|                     | NO. Name Material duration(5) Op                                                                                                    |       |       |    |            |                                   | ate          |        | Status | Create Time         | ate Time Start Time End Time Group Termina |   |     | Terminal No | Stop Ads Result | Operation Records | Play Log |     |        |        |  |
| Release By Grouping | 1                                                                                                    | test1 | IMAGE | 20 | To Examine | Release St                        | op Add Group | Delete | Place  | 2021-12-30 14:51:07 | =                                          | - | 1 👁 | 1®          | 1.              | 0.@               | List     | map | Charts | Export |  |
|                     |                                                                                                    |       |       |    |            | O Stop                            |              |        |        |                     |                                            |   |     |             |                 |                   |          |     |        |        |  |
|                     |                                                                                                    |       |       |    |            | <ul> <li>Set Stop Date</li> </ul> | e And Time   |        |        |                     |                                            |   |     |             |                 |                   |          |     |        |        |  |
|                     |                                                                                                    |       |       |    |            | © 2021-12-3                       | 0 14:41:06   |        |        |                     |                                            |   |     |             |                 |                   |          |     |        |        |  |
|                     |                                                                                                    |       |       |    |            |                                   | ок           |        |        |                     |                                            |   |     |             |                 |                   |          |     |        |        |  |
|                     |                                                                                                    |       |       |    |            |                                   |              |        |        |                     |                                            |   |     |             |                 |                   |          |     |        |        |  |

(6) In "Stop Ads Result", click "Details" to view the terminal that has downloaded and played

| TAXI-HUB                                  |     |                                                                            |          |             |  |    |       |          |              |                     |                               |  |             |                                    |          |               | 158700 | ٥          |          |  |  |  |
|-------------------------------------------|-----|----------------------------------------------------------------------------|----------|-------------|--|----|-------|----------|--------------|---------------------|-------------------------------|--|-------------|------------------------------------|----------|---------------|--------|------------|----------|--|--|--|
| Dashboard                                 | G   | 0                                                                          |          |             |  |    |       |          |              |                     |                               |  |             |                                    |          | 7             |        |            |          |  |  |  |
| 🕲 Map                                     |     | Ads List Total Numbers 1 <u>Advertising Sort</u> 广致改变现为: 在在 + 研育 - 分類 + 行政 |          |             |  |    |       |          |              |                     |                               |  |             |                                    |          |               |        |            |          |  |  |  |
| 🖨 Terminal Control                        | Ur  | Unrelessed Relessed Terminoted All                                         |          |             |  |    |       |          |              |                     |                               |  |             |                                    |          |               |        |            |          |  |  |  |
| d Balance Du Craunian                     | NO. | Name                                                                       | Material | duration(S) |  | Ор | erate |          | Status       | Create Time         | Start Time End Time Group Ter |  | Terminal No | al No Stop Ads Result Operation Re |          | ords Play Log |        |            |          |  |  |  |
| es Release by Grouping                    | 1   | test1                                                                      | IMAGE    | 20          |  |    |       | Modify D | lete Offline | 2021-12-30 14:51:07 | -                             |  | 10          | 10                                 | 1@       | 1@            | List   | map Charts | s Export |  |  |  |
| 📖 Release By Quantity                     |     |                                                                            |          |             |  |    |       |          |              |                     |                               |  |             | Detail                             | s Export | Refresh       |        |            |          |  |  |  |
| Release By Fixed Point                    |     |                                                                            |          |             |  |    |       |          |              |                     |                               |  |             | 1.e24-c20-                         | 40005    |               |        |            |          |  |  |  |
| <ul> <li>Release by Exect onic</li> </ul> |     |                                                                            |          |             |  |    |       |          |              |                     |                               |  |             |                                    | _        | -             |        |            |          |  |  |  |
|                                           |     |                                                                            |          |             |  |    |       |          |              |                     |                               |  |             |                                    |          |               |        |            |          |  |  |  |
|                                           |     |                                                                            |          |             |  |    |       |          |              |                     |                               |  |             |                                    |          |               |        |            |          |  |  |  |
|                                           |     |                                                                            |          |             |  |    |       |          |              |                     |                               |  |             |                                    |          |               |        |            |          |  |  |  |

(7) If you need to add more ads, click to add them again.

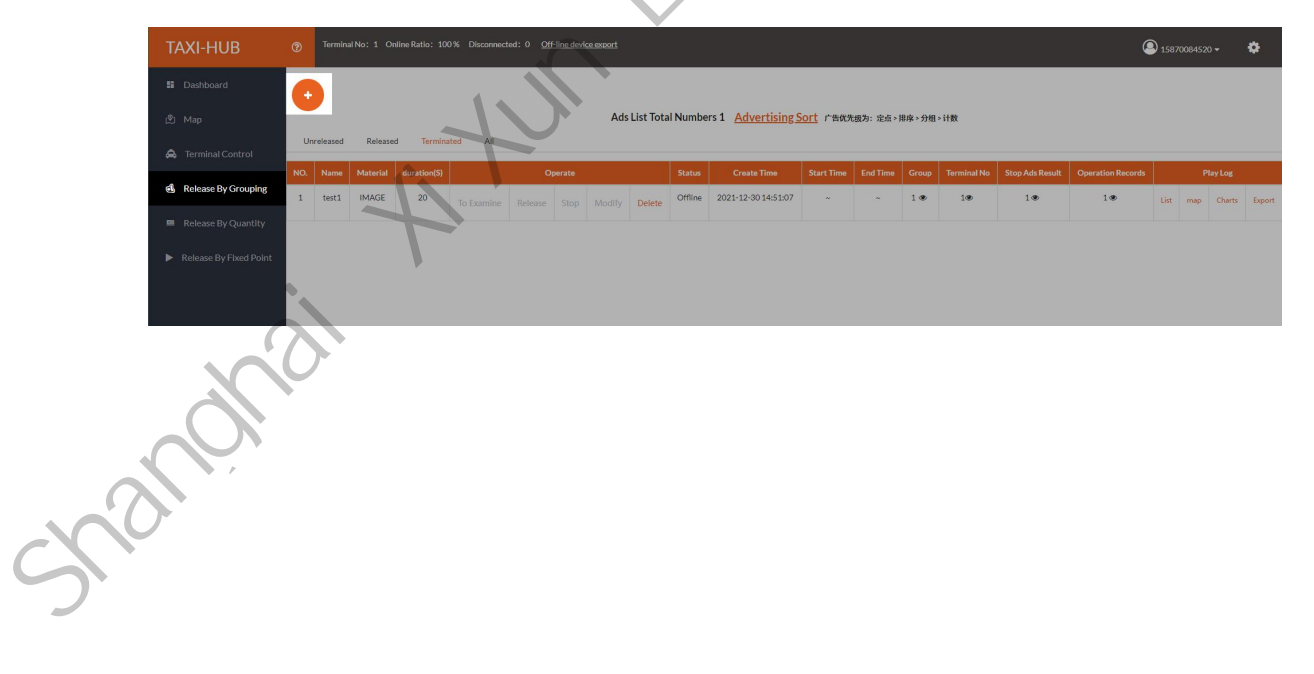

# **End Of Page**

This is the end of the introduction on the use of E2X series, I hope that through this brief explanation, you will be helpful in the future use of the process.

Again, we thank you for choosing Shanghai xixun control card as your LED advertising equipment control system, if you have any questions or suggestions about our products, please call 400-608-6499or send mail to service @xixunled.com for feedback to us.

For more information on the Internet cluster control solution for LED advertising equipment control, as well as related instruction documents, please visit our website: www.ledok.cn for detailed information. If necessary, the online customer service will communicate with you in time. The industry experience will definitely give you a satisfactory answer, Shanghai Xixun sincerely looks forward to the follow-up cooperation with you!

TER TA

Sincerely with our best wishes

Shanghai XiXun Electronics Co.,Ltd.

2022/04